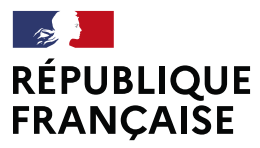

Liberté Égalité Fraternité

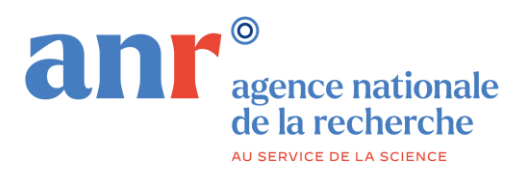

## **Guide d'utilisation**

### **PORTAIL DE SUIVI DES PROJETS ANR**

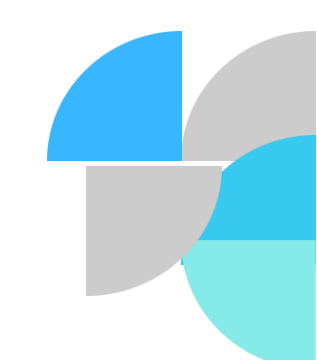

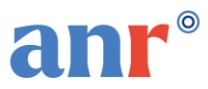

### **PORTAIL DE SUIVI DES PROJETS**

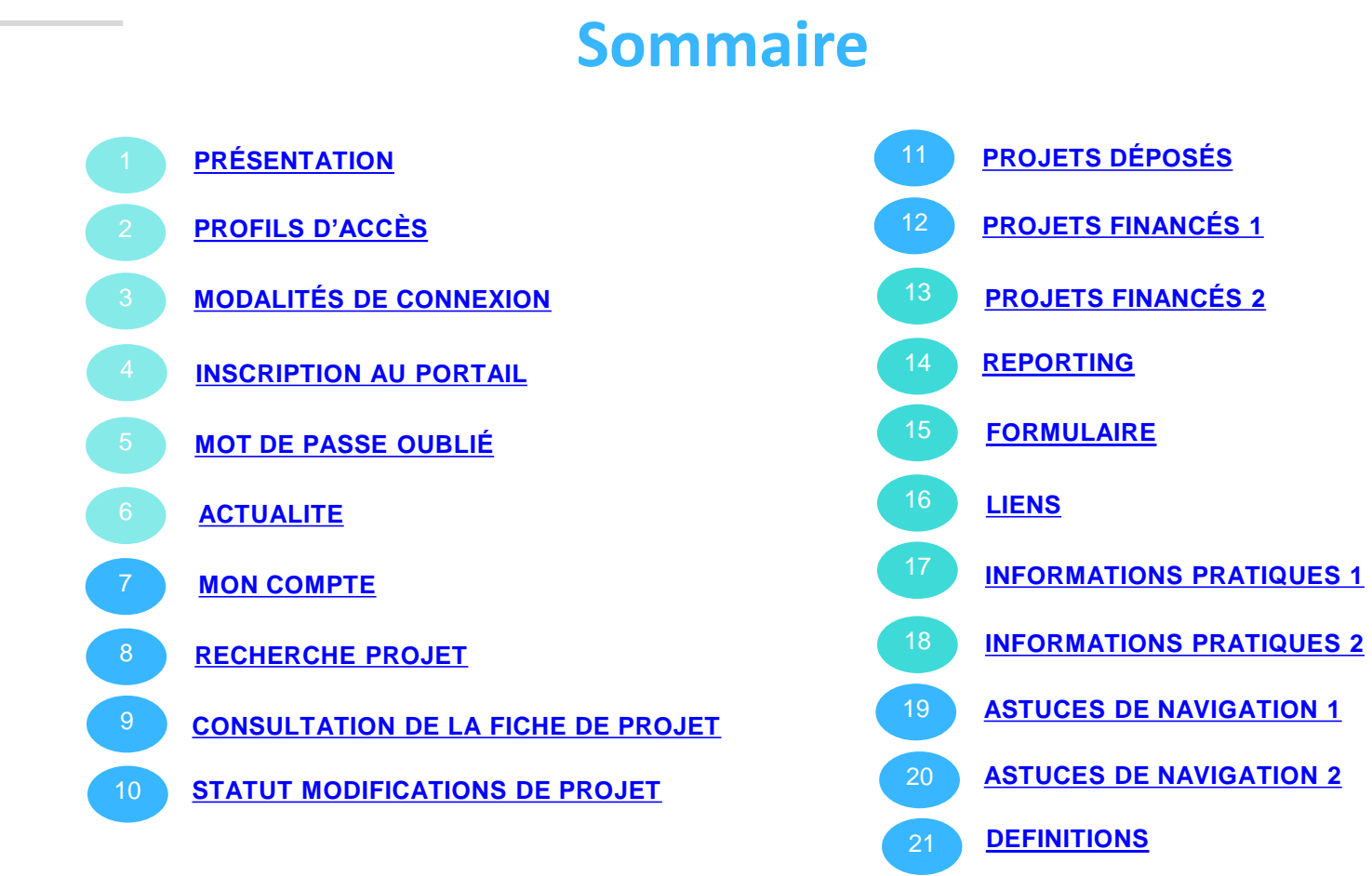

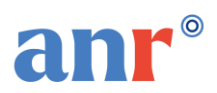

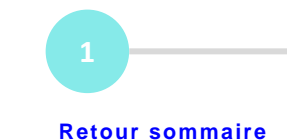

Le portail de suivi des projets offre une vision globale de tous les projets soumis et financés dans le cadre des appels à projets (AAP) du plan d'action, accessible à tous les déposants et bénéficiaires d'un financement ANR.

coordinateurs, responsables scientifiques, directeurs de laboratoires, tutelles gestionnaires, tutelles hébergeantes et responsables administratifs et financiers.

Un espace de consultation pour suivre l'activité des projets ANR déposés et financés des différents appels à projets du Plan

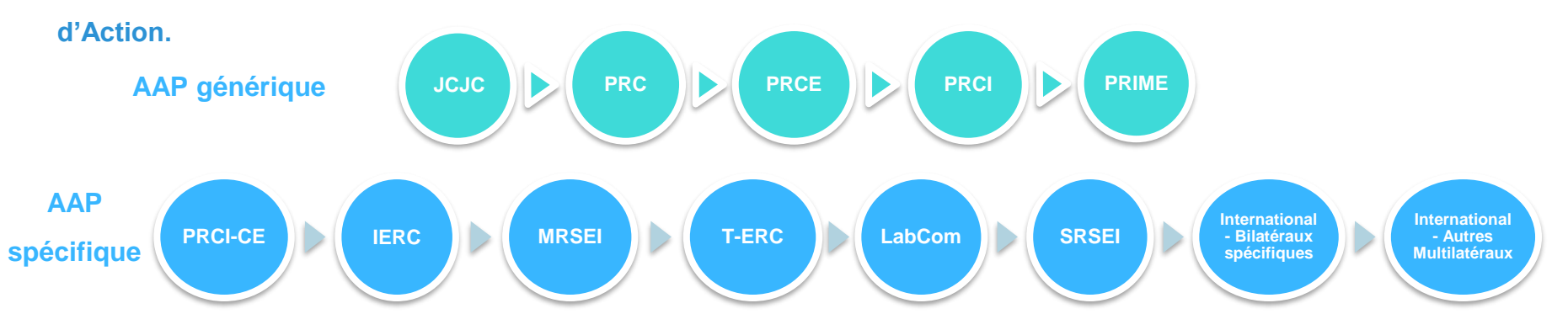

Important : les projets clôturés ou abandonnés ne sont pas inclus dans le portail

Un accès direct, simple et global au suivi des données administratives et financières du projet ANR.

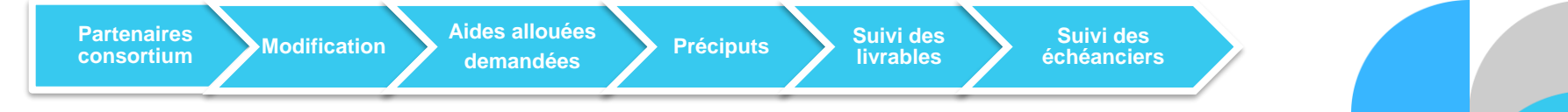

Le portail est mis à jour tous les soirs et intègre les modifications réalisées dans les outils métiers avant 12h.

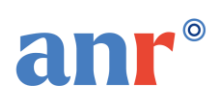

### **PORTAIL DE SUIVI DES PROJETS** 202

Profils d'accès

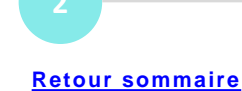

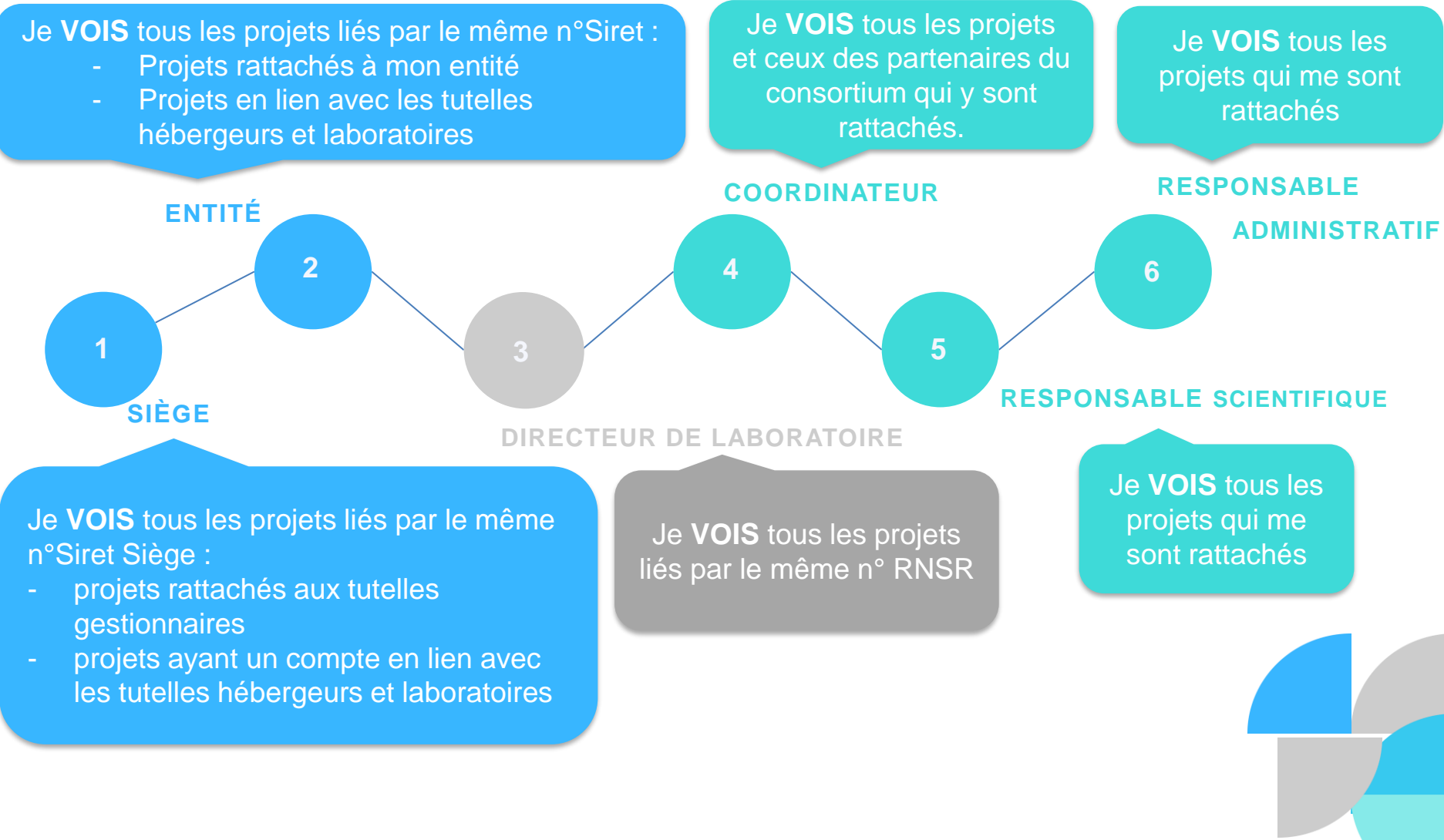

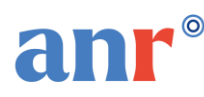

### PORTAIL DE SUIVI DES PROJETS

### Modalités de connexion

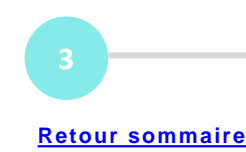

#### Les profils « Siège et Entité »

Pour accéder au portail en tant que « Siège ou Entité », plusieurs conditions doivent être réunies :

- Au préalable, il faut avoir une autorisation du representant légal de votre l'établissement.
- Une fois que le <u>formulaire de la demande de création de compte complété<sup>1</sup></u> et signé, l'adresser à <u>support.portail@agencerecherche.fr</u>.

L'accès au Portail de suivi des projets ANR sera accessible sous 48h après la création de votre compte sur SIM.

#### Le profil « Directeur de laboratoire »

Pour accéder au portail en tant que directeur de laboratoire, plusieurs conditions doivent être réunies :

- 1. le directeur doit être référencé dans le RNSR : https://appliweb.dgri.education.fr/rnsr/
- 2. le courriel du directeur doit être renseigné au niveau de son profil personnel dans le RNSR.
- 3. le partage des données doit être autorisé dans le RNSR.

Si ces trois conditions sont réunies, aller directement à la page d'inscription pour la création de compte (<u>cf. point 4</u>). Il n'est pas nécessaire de faire une demande de création de compte.

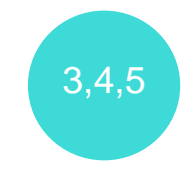

Pour tous les partenaires parties prenantes du projet : vous pouvez vous inscrire directement au portail avec votre adresse e-mail renseignée sur l'annexe financière.

<sup>1</sup> Les informations renseignées dans le formulaire sont destinées à la création du compte "siège et entité » et doivent être validées par le représentant légal. En effet, l'ANR est dans l'incapacité de vérifier des informations qu'elle ne détient pas.

Guide d'utilisation du portail de suivi de projets ANR 2025

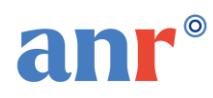

### PORTAIL DE SUIVI DES PROJETS Inscription au portail

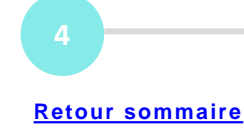

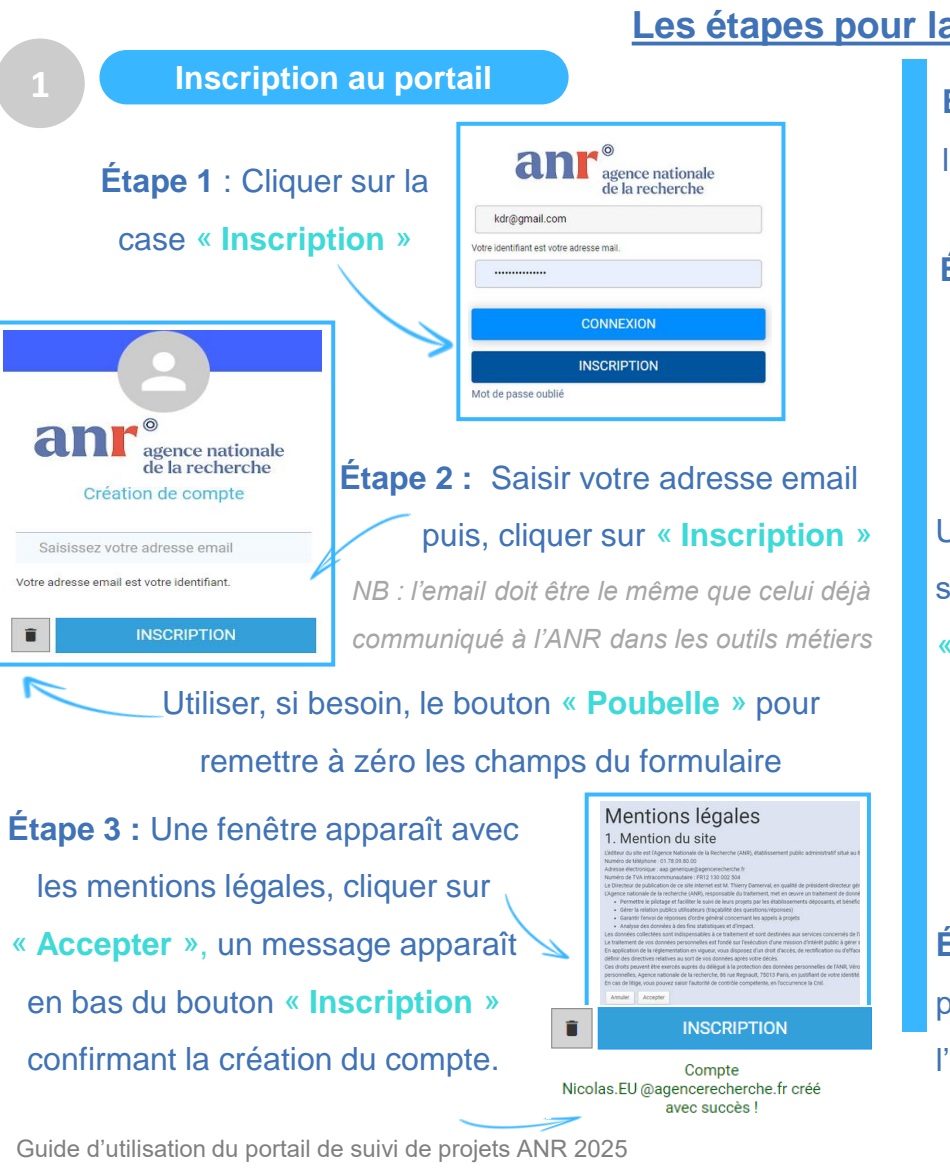

#### Les étapes pour la 1ere connexion

Étape 4 : Une fois que le compte est créé, un email contenant un lien pour initialiser un mot de passe est envoyé.

DEFINIR

Mot de passe redéfini

Vous pouvez vous connecter

CONNEXION

Étape 5 : Cliquer sur le lien, saisir et confirmer votre mot de passe. puis, cliquer sur « Définir »

Un message de confirmation s'affiche et le bouton « Connexion » apparait.

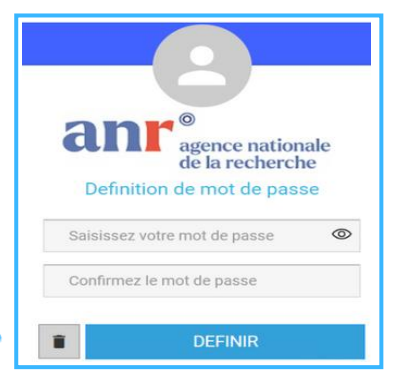

NB : le mot de passe doit contenir au minimum 12 caractères (une lettre minuscule, une lettre majuscule, un caractère spécial et un chiffre).

Étape 6 : Cliquer sur le bouton « Connexion » pour se connecter au portail en saisissant l'identifiant et le mot de passe

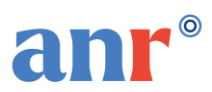

### PORTAIL DE SUIVI DES PROJETS Mot de passe oublié

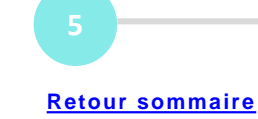

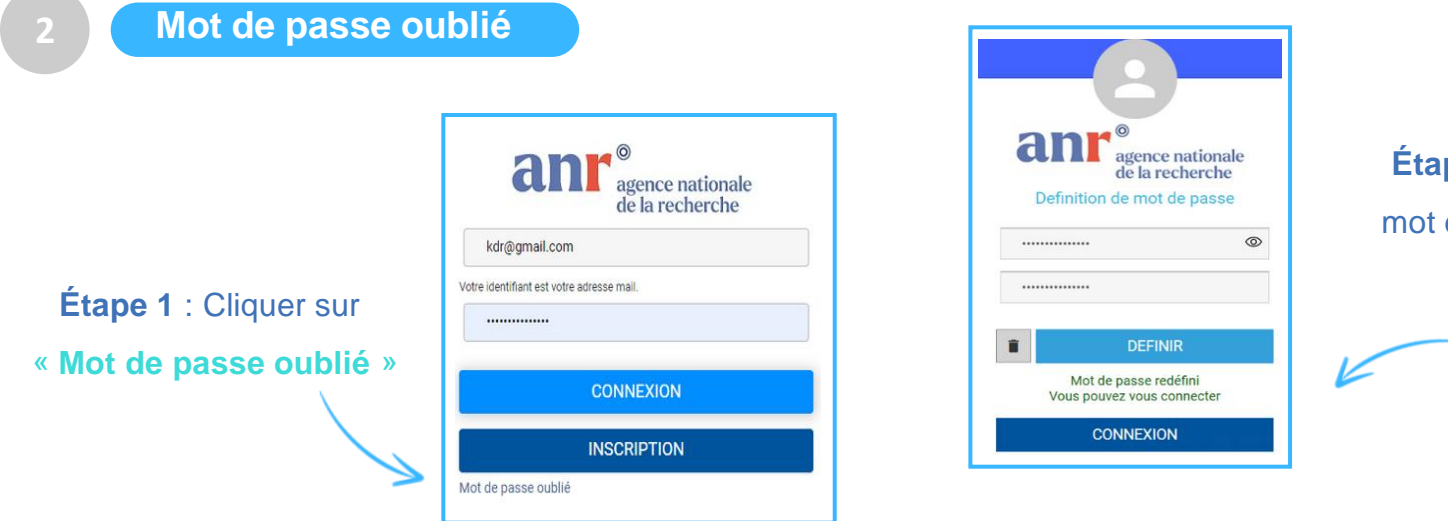

Étape 3 : Définir un nouveau mot de passe pour accéder au portail

Étape 2 : Saisir l'adresse email puis cliquer sur « Envoyer », un message est envoyé au demandeur pour réinitialiser le mot de passe

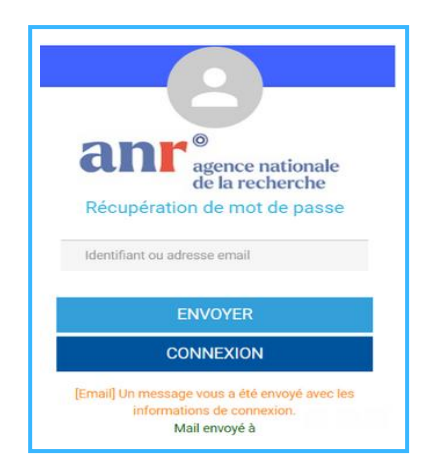

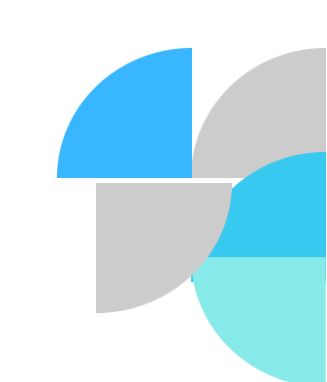

Guide d'utilisation du portail de suivi de projets ANR 2025

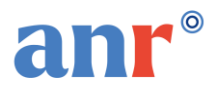

### **Actualité**

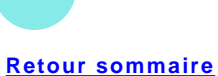

Retrouvez ici les informations les plus récentes sur l'actualité de l'ANR, restez informé grâce à des mises à jour régulières.

| 3 actuali               | ités                                                                                                    |                                                                                                    | IA et médias : Ouest-France, le CNRS et l'Université de Rennes, avec le soutien de l'ANR, créent un laboratoire commun                                                                                                    |
|-------------------------|----------------------------------------------------------------------------------------------------|----------------------------------------------------------------------------------------------------|----------------------------------------------------------------------------------------------------|
| 5 Dróše le<br>7/01/2025 | Titre     IA et médias:<br>Ouest France, le<br>CINES et<br>Naivembré de<br>Rennes, sues le<br>sostien de<br>TANR, créent un<br>laborations<br>commun | s Résumé<br>là et médias : Questi Prance, le CHRS<br>et l'Université de Serens, parci le<br>autoint de l'ARA crient un<br>laboratoire commun                                                                                                    | Communiqué de presse national 14/01/2025 :<br>Les archives des médias, qui comptent plusieurs millions d'articles, de photos et de vidéos, sont riches en contenu et en potentiel. Or ce<br>collections restent difficilement exploitables, y compris avec les outils d'intelligence artificielle les plus récents. Ouest-France a choisi d<br>s'associer au CNRS et à l'Université de Rennes, avec le soutien de l'ANR, afin de lever ces verrous technologiques tout en maintenant la<br>souveraineté sur ses données et en veillant au respect des droits des personnes citées, photographiées ou enregistrées au sein de cette<br>vaste archive. Le 14 janvier 2025 ils présentent, le laboratoire commun Synapses, lors de l'événement Médias en Seine. |
| //01/2025               | Les nouvelles<br>orientations de<br>TANR pour<br>asutent la<br>recherche                                                                             | Bana un contexite solitorue et<br>budottaria tendu et médit. Magence<br>antonnis de la mehotiche (Aden)<br>al popitit à entre dans une ancée<br>charaites marquée aux des<br>charaites marquée aux des<br>destruites marquée aux des<br>destruites contexit d'obsersifie et<br>de nerformance aux (Nat)<br>Davancement du sopoamme l'ance<br>2000, es la célébration des 20 ans de<br>l'Apprece Duritgue mois avoit ais<br>reis de fonctione. Gierra Girs<br>Présidente directrice déricative de<br>l'Abb, evient aux les enteus actuels,<br>soutais les cessoestnes pour la<br>ancées à unit et exocos son popiet<br>aux (Mat). |                                                                                                    |
| 1/10/2024               | Raporocher le<br>futur : France<br>2030 fête ses<br>trois ans !                                                                                      | Responscher le futur : France 2030<br>Rete ses trois ans 1                                                                                                    |                                                                                                    |

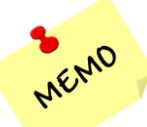

Vous pouvez télécharger le guide du portail en cliquant sur le bouton

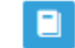

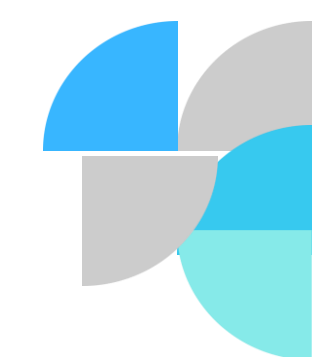

### PORTAIL DE SUIVI DES PROJETS Mon compte

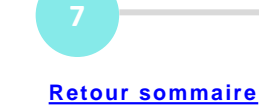

#### Pour changer le mot de passe

anr®

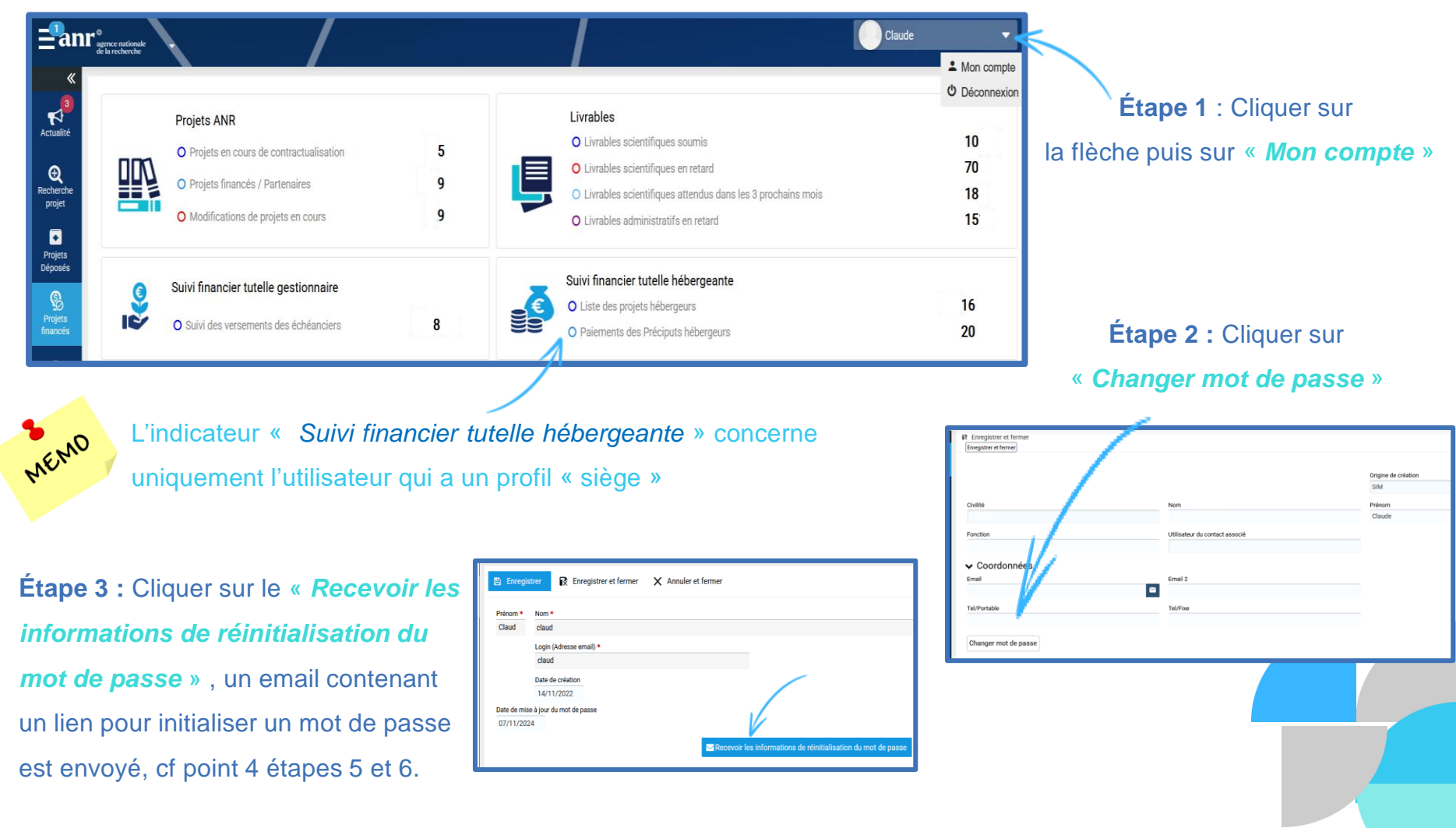

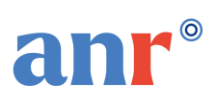

€

projet

### **PORTAIL DE SUIVI DES PROJETS Recherche projet** ,

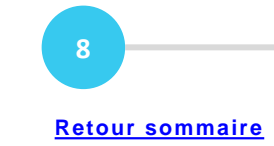

#### Permet d'effectuer une recherche de projet spécifique Recherche

Étape 1 : Sélectionner un critère de recherche, par exemple : l'acronyme du projet, l'année d'édition l'instrument ou l'état du projet

|                          |                 | Recherche d | e projet              |   |              |            |                        |              |       |
|--------------------------|-----------------|-------------|-----------------------|---|--------------|------------|------------------------|--------------|-------|
|                          |                 |             |                       |   |              |            |                        |              |       |
|                          |                 |             | Année édition Choisir | v |              |            | Etat du projet Choisir | ,            |       |
|                          |                 |             | Acronyme              |   |              | Res        | ponsable Scientifique  |              |       |
|                          |                 | Décision /  | convention ANR        |   |              |            | SIRET                  |              |       |
|                          |                 |             | AAP Choisir           | Ŧ | Ń            |            | RNSR                   |              |       |
|                          |                 |             | Instrument Choisir    | Ŧ |              |            |                        |              |       |
| pe 2 : Cliquer sur « I   | Recherche »     |             |                       |   | Q Rechercher |            |                        |              |       |
| ir obtenir le résultat d | e la recherche  |             |                       |   |              |            |                        |              | _     |
| 1                        |                 |             |                       |   |              | Pour supp  | rimer les crit         | ères de recl | nerch |
| Résultat d               | de la recherche | 1           |                       |   |              | cliquer su | r le bouton «          | Remettre à   | zero  |
| 90 proiets trouvés       |                 |             |                       |   |              |            |                        |              |       |
|                          |                 |             |                       |   |              |            | Pane 1 sur 9           |              |       |
| C Actualiser             |                 |             |                       |   |              |            | rage radits /          |              |       |

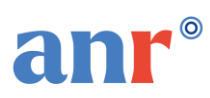

### PORTAIL DE SUIVI DES PROJETS Consultation de la fiche projet 🔎

Pour consulter la fiche projet détaillée, faire un double clic sur un projet, une nouvelle fenêtre s'affiche avec plusieurs rubriques :

Données générales

donne les informations clés sur le proje

Responsable scientifique

✓ Contacts ANE

Exporter

01/04/2017

30/09/2019

C Actualiser

BIZO

POP

Coordinateur

Oui

Non

Non

Non

Aide demandée

109

104

135

113

Validé par l'AN

Validé par l'ANI

Aide allouée

109

104

135

113

28/07/2017

29/05/2020

Chargé(e) de projet scientifique Référent(e) du projet en Su

Responsable administrati

Suivi finar o

۲

**Partenaires** •

Tutelle gestionnaire

Université de Limoges

Rapport intermédiaire à 18 mois

Exporter

CEA - Marcoule

 Partenaires C Actualiser

ANR-15-CEO

ANR-15-CEO

ANR-15-CEO

ANR-15-CEO

Membres d'équipes

C Actualiser

ivrables scientifiques

C Actualiser

ANR-15-CEO

ANR-15-CE0

C Actualise

Modifications

MEMO

+ Demande de modification de projet

Décision/Convention ANR (EOTP)

#### donne les informations clés sur les partenaires du consortium

Laboratoire

Livrable attendu conditionnant le versemen

Livrable attendu conditionnant le versemen

COMMISSARIAT & l'ENERGI

Laboratoire Science des Pr.

Tutelle hébergente

Ecole Nationale Supérieure de C... Ecole Nationale Supérieure de C... Unité de Catalyse et de Chi..

ASS RECHERCHE DEVEL METH ... ASS RECHERCHE DEVEL METH ... ARMINES Centre SPIN de l'.

Université de Limoges

CEA - Marcoule

| Acronyme                                                                              | Instruments                              |                                    |
|---------------------------------------------------------------------------------------|------------------------------------------|------------------------------------|
| ASTUTE                                                                                | PRC - Projets de recherche collaborative |                                    |
| litre Projet                                                                          |                                          |                                    |
| Voies de synthèse alternatives pour la fabrication innovante de combustible nucléaire |                                          |                                    |
| tat du projet                                                                         | Durée du projet scientifique             |                                    |
| En sulvi                                                                              | 48                                       |                                    |
| Necision/Convention ANR                                                               | AAP                                      |                                    |
| ANR-15-CE08-0011                                                                      | Programmation AAP générique              |                                    |
| Innée édition                                                                         | Code AAP/AAPG                            |                                    |
| 2015                                                                                  | CE08                                     |                                    |
| lide demandée                                                                         | Aide allouée                             | Montant versé total                |
| 462 242, 58 €                                                                         | 448 642, 56 €                            | 427 842, 56 €                      |
| ate de début d'éligibilité des dépenses                                               | Date de début du projet scientifique     | Date de fin du projet scientifique |
| 01/10/2015                                                                            | 01/10/2015                               | 30/09/2019                         |
| Co-financeur                                                                          | Pôle de compétitivité                    |                                    |
| FRAE                                                                                  | FRAF                                     |                                    |

Suivi financier . Donne une visibilité sur les annexes financières et les états des échéanciers de la personne habilitée.

#### Une vision également sur les :

- Membres d'équipes
- Contacts ANR
- Livrables scientifiques •
- Modifications de projet

En cliquant sur le bouton + Demande de modification de projet, vous êtes redirigé vers l'outil métier de l'ANR pour déposer

#### une demande de modification.

Guide d'utilisation du portail de suivi de projets ANR 2025

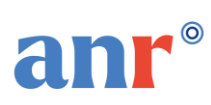

### PORTAIL DE SUIVI DES PROJETS Statut modification de projet

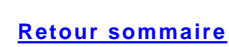

10

#### STATUT DES MODIFICATIONS DE PROJET (Réponse ANR)

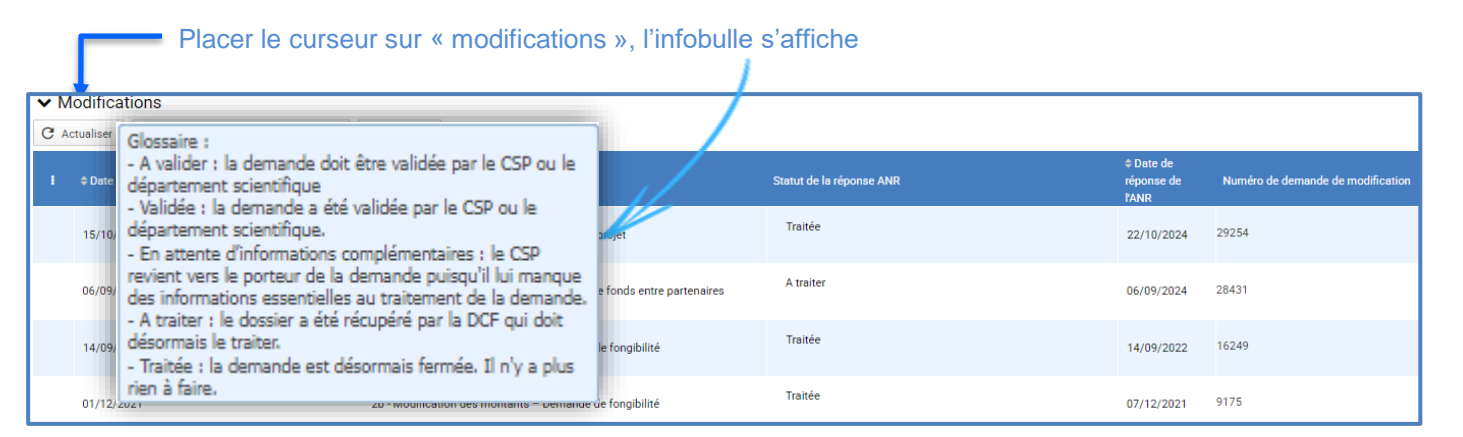

#### **Glossaire:**

- Avalider : la demande doit être validée par le CPS ou le département scientifique
- Validée : la demande a été validée par le CPS ou le département scientifique
- En attente d'informations complémentaires : le CPS revient vers le porteur de la demande puisqu'il lui manque des informations essentielles au traitement de la demande.
- A traiter : le dossier a été récupéré par la DCF qui doit désormais le traiter.
- Traitée : la demande est désormais fermée. Il n'y a plus rien à faire.

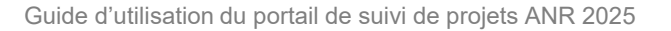

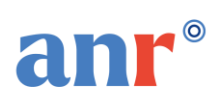

### PORTAIL DE SUIVI DES PROJETS Projets déposés 🗟

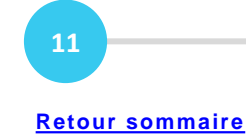

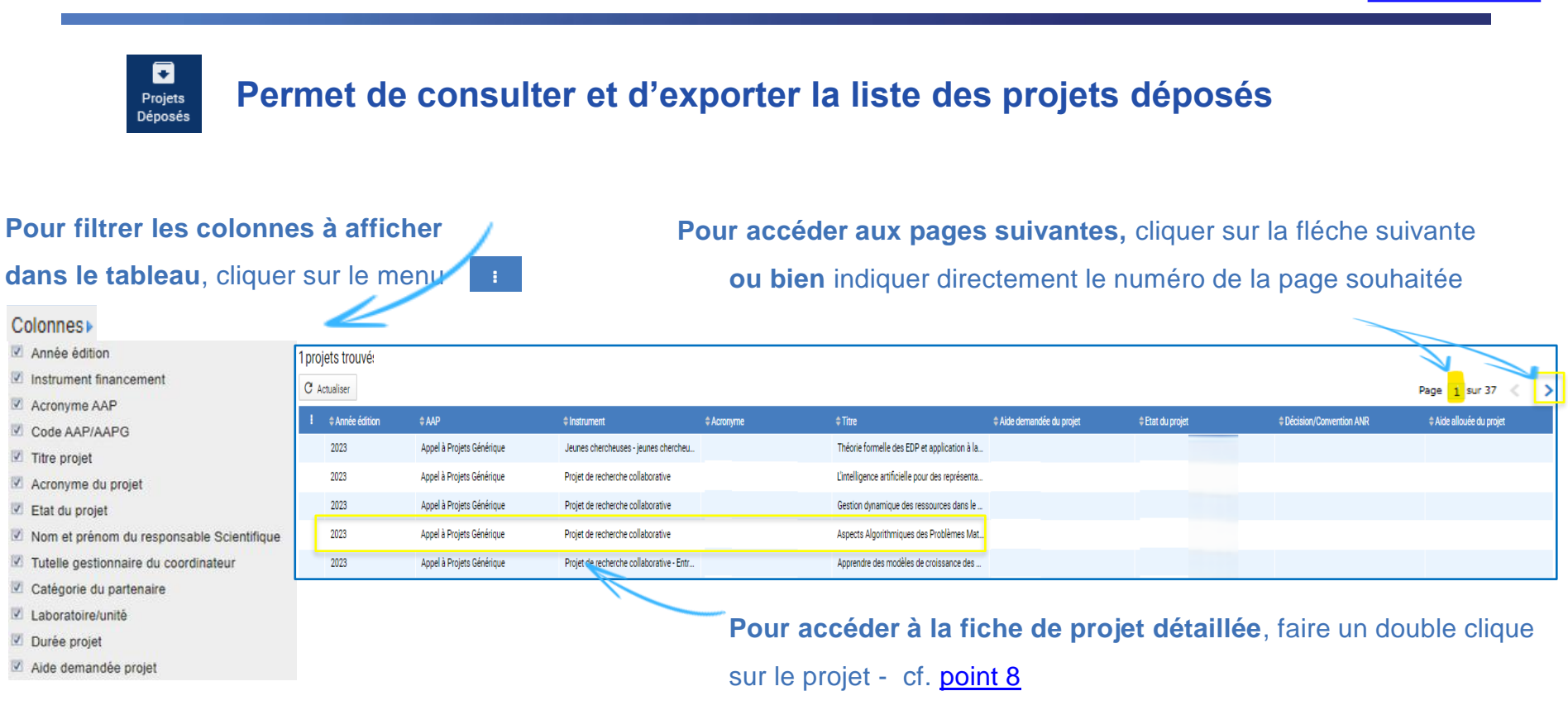

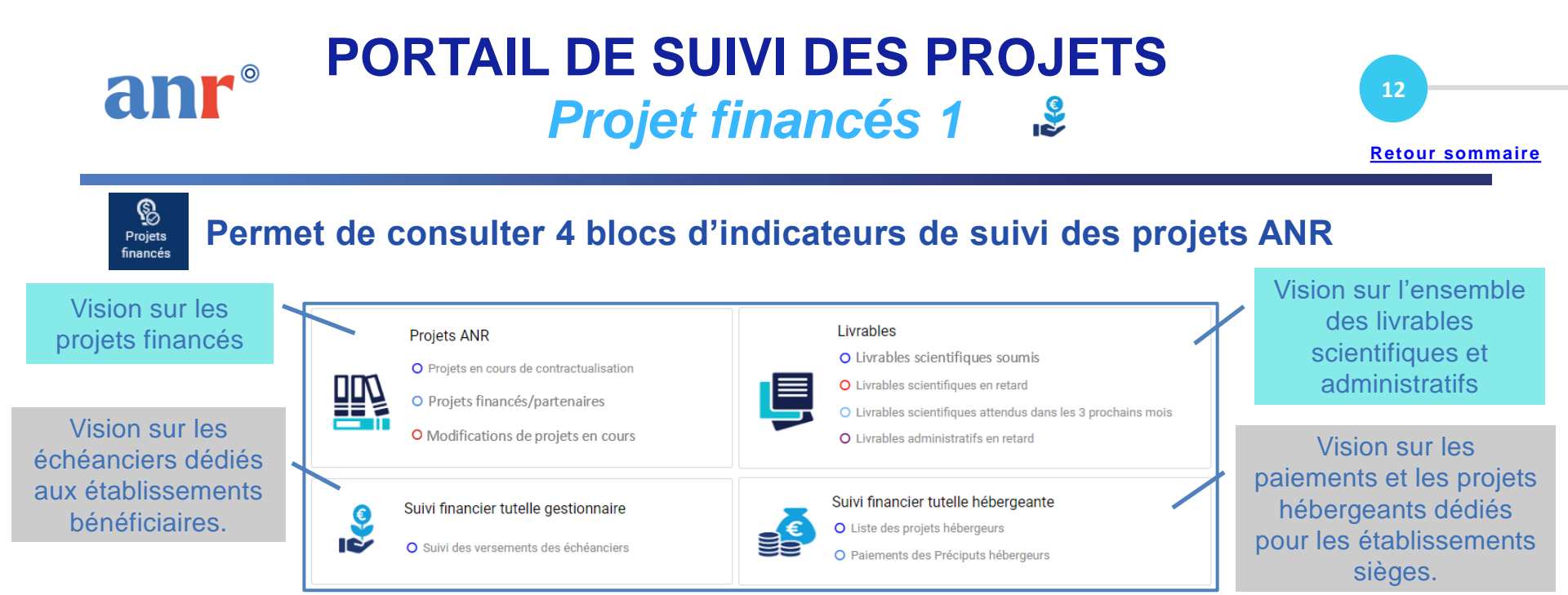

#### Exemple : O Projets en cours de contractualisation

Une fenêtre s'affiche, cliquer ensuite sur la ligne concernée :

| Code AAP/AAPG       Année édition         Choisir une valeur       *         Projets en cours de contractualisation- 1 trouvés         C       Actualiser         *       Année édition         *       Année édition         *       Année édition         *       Année édition         *       Actualiser         *       Année édition         *       Année édition         *       Accomme écode année édition         *       Année édition         *       Année édition         *       Année édition         *       Acti | Proj   | jets en               | cours d       | e contra           | ctualisation                   |                         |                          |               |                               |                                       |                        |                |                         |                                   | ×               |
|----------------------------------------------------------------------------------------------------|--------|-----------------------|---------------|--------------------|--------------------------------|-------------------------|--------------------------|---------------|-------------------------------|---------------------------------------|------------------------|----------------|-------------------------|-----------------------------------|-----------------|
| Projets en cours de contractualisation- 1 trouvés<br>C Actualiser                                                                                                    | Code A | AAP/AAPG              |               | Anné               | ie édition<br>visir une valeur | - F                     | Rechercher               |               |                               |                                       |                        |                |                         |                                   |                 |
|                                                                                                    | Proje  | ets en co             | ours de co    | ntractualis        | sation- 1 trouvés              |                         |                          |               |                               |                                       |                        |                |                         |                                   |                 |
|                                                                                                    | :      | ♦<br>Année<br>Ádition | ¢<br>Acronyme | ≑ Code<br>AAP/AAPG | Décision/convention            | Tutelle<br>gestionnaire | ≑ Tutelle<br>hébergeante | ¢ Laboratoire | Catégorie<br>du<br>partopairo | Responsable scientifique coordinateur | Instrument financement | ¢ Acronyme AAP | Aide<br>demandée<br>par | Aide<br>allouée par<br>partenaire | ≑Etat du projet |

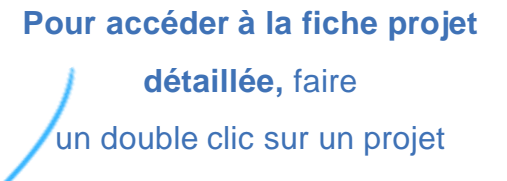

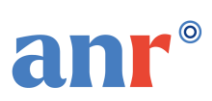

### PORTAIL DE SUIVI DES PROJETS Projets financés 2

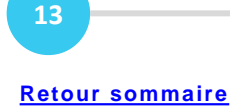

#### Pour accéder aux autres indicateurs, procéder de la même manière:

Exemple : O Livrables scientifiques attendus dans les 3 prochains mois

| Livrables s                 | Livrables scientifiques attendus dans les 3 prochains mois X                                                                                                    |                        |                                      |                                                |                         |                           |                                    |                           |     |       |  |  |  |
|-----------------------------|----------------------------------------------------------------------------------------------------|------------------------|--------------------------------------|------------------------------------------------|-------------------------|---------------------------|------------------------------------|---------------------------|-----|-------|--|--|--|
| Code AAP/AAPG               | Année édition<br>Choisir une valeur<br>ntifiques attendus dans les 3 procha                                                                                                    | ▼ Re<br>ins mois - 4 t | chercher<br>rouvés                   |                                                |                         |                           |                                    |                           |     |       |  |  |  |
| <b>1</b> ‡ Année<br>édition |                                                                                                    | ≑ Code<br>AAP/AAPG     | ≑Libellé du livrable                 | Condition du livrable                          | ≑ Statut du<br>livrable | Compteur du temps restant | ≑Date<br>d'échéance du<br>livrable | ≑Date de fin du<br>projet | SIM | OASIS |  |  |  |
| Colonnes                    | Année édition                                                                                                    | EHPC                   | Plan de gestion des<br>données final | Livrable attendu conditionnant le<br>versement | Attendu                 | 7                         | 31/03/2025                         | 31/03/2025                | ľ   | æ     |  |  |  |
| 2020                        | <ul> <li>Décision/convention ANR</li> </ul>                                                                                                    | EHPC                   | Rapport final                        | Livrable attendu conditionnant le versement    | Attendu                 | 7                         | 31/03/2025                         | 31/03/2025                | ď   | æ     |  |  |  |
| 2019                        | Code AAP/AAPG                                                                                                    | CE44                   | Rapport final                        | Livrable attendu conditionnant le<br>versement | Attendu                 | 37                        | 30/04/2025                         | 30/04/2025                | ß   | æ     |  |  |  |
| 2019                        | <ul> <li>Libelle du livrable</li> <li>Condition du livrable</li> <li>Statut du livrable</li> <li>Compteur du temps restant</li> <li>Date d'échéance du livrable</li> <li>Date de fin du projet</li> <li>Responsable scientifique coordinateur</li> </ul> | CE44                   | Plan de gestion des<br>données final | Livrable attendu conditionnant le<br>versement | Attendu                 | 37                        | 30/04/2025                         | 30/04/2025                | ď   | ھ     |  |  |  |
| MEM                         | <ul><li>9</li><li>1. Cliquer sur le r</li><li>2. Cliquer sur le l</li></ul>                                                                                                    | menu 📑<br>ien « SIM    | pour filtrer le<br>et Oasis » po     | s colonnes à affich<br>ur accéder à l'outil    | ner dans<br>souhaité    | e tableau                 |                                    |                           |     |       |  |  |  |

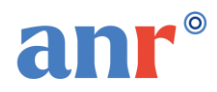

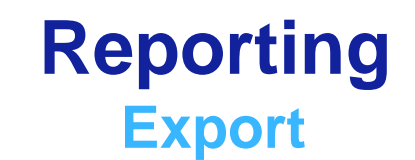

**Retour sommaire** 

Dans cet onglet, vous avez accès à 11 exports téléchargeables offrant une vue sur l'ensemble des indicateurs ci-dessous.

Pour y accéder il faut cliquer sur le bouton 🞍

| Projets Déposés                                                                                                    |     |     |                                                            |   |   |
|----------------------------------------------------------------------------------------------------|-----|-----|------------------------------------------------------------|---|---|
| Projets déposés                                                                                                    |     | 1 🕹 |                                                            |   |   |
| Projets Financés                                                                                                    |     |     | Livrables                                                  |   |   |
| Projets en cours de contractualisation                                                                                                    | (   | ۍ ا | Livrables scientifiques soumis                             | 0 | 坐 |
| Projets financés / partenaires                                                                                                    |     | ע ו | Livrables scientifiques en retard                          | 1 | 坐 |
| Modification de projets en cours                                                                                                    |     | ₀ ৬ | Livrables scientifiques attendus dans les 3 prochains mois | 0 | 坐 |
| Suivi des versements échéanciers                                                                                                    |     | ₀ ৬ | Livrables administratifs en retard                         | 0 | ⊻ |
| Suivi financier tutelle hébergeante ( vision que pour les siège                                                                                                    | es) |     |                                                            |   |   |
| Liste des projets hébergeurs                                                                                                    | (   | ۍ ا |                                                            |   |   |
| Paiement des préciputs hébergeurs                                                                                                    |     | □ 🕹 |                                                            |   |   |
| Cliquer sur l'icône à droite pour exporter la totalité de vos données au format CSV.<br>L'auport peut durer queliques secondes.<br>Marco de bien vouior automotre rapparticon de la fenètre de téléchargement. |     |     |                                                            |   |   |

Guide d'utilisation du portail de suivi de projets ANR 2025

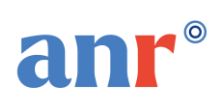

# PORTAIL DE SUIVI DES PROJETS

#### Retour sommaire

15

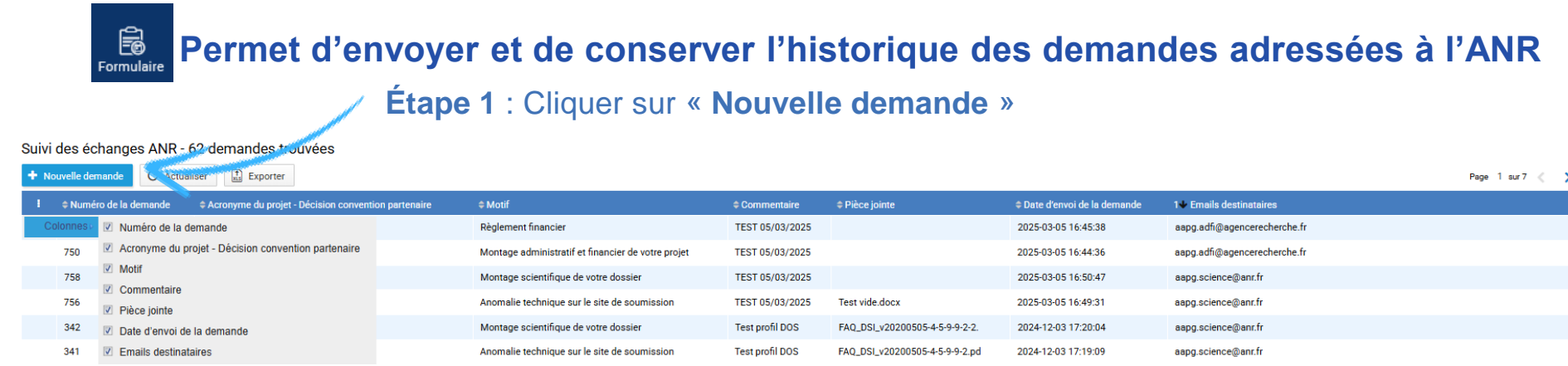

#### Une nouvelle fenêtre apparait :

 Saisir l'acronyme ou le numéro de la décision convention ou sélectionner le projet en cliquant sur la loupe

- 2. Sélectionner un motif
- Saisir votre message dans
   la rubrique « commentaire »
- 4. Ajouter si besoin une pièce jointe
- 5. Cliquer sur « ENVOYER »

#### Étape 2 : compléter le formulaire

| Numéro de la demande <b>1</b> .<br>499              |    | Créée le           |                     |    |           |         | 🔊 ENVOYE | R X | 5. |
|-----------------------------------------------------|----|--------------------|---------------------|----|-----------|---------|----------|-----|----|
| Acronyme du projet - Décision convention partenaire |    | Motif *            |                     |    |           | 2       |          |     |    |
| Al4HiQ3D -                                          | ٩  | Contractualisation |                     |    | *         | Ζ.      |          |     |    |
| Commentaire                                         |    |                    |                     |    |           |         |          |     |    |
| Merci par avance pour votre aide                    | 3. | C Actualiser       | Attacher un fichier | 4. |           |         |          |     |    |
|                                                     |    | I © Nom            | ¢ Libellé           | ,  | ≎ Date de | e dépôt |          |     |    |
|                                                     |    |                    |                     |    |           |         |          |     |    |
| Emails Destinataires                                |    |                    |                     |    |           |         |          |     |    |
| dcfcontractualisation@agencerecherche.fr            |    |                    |                     |    |           |         |          |     |    |

#### La demande sera envoyée directement aux services concernés

DAJ : Direction des affaires juridiques
 DCF : Direction du conventionnement et du financement
 DGDS : Direction générale déléguée à la science
 Support portail ANR

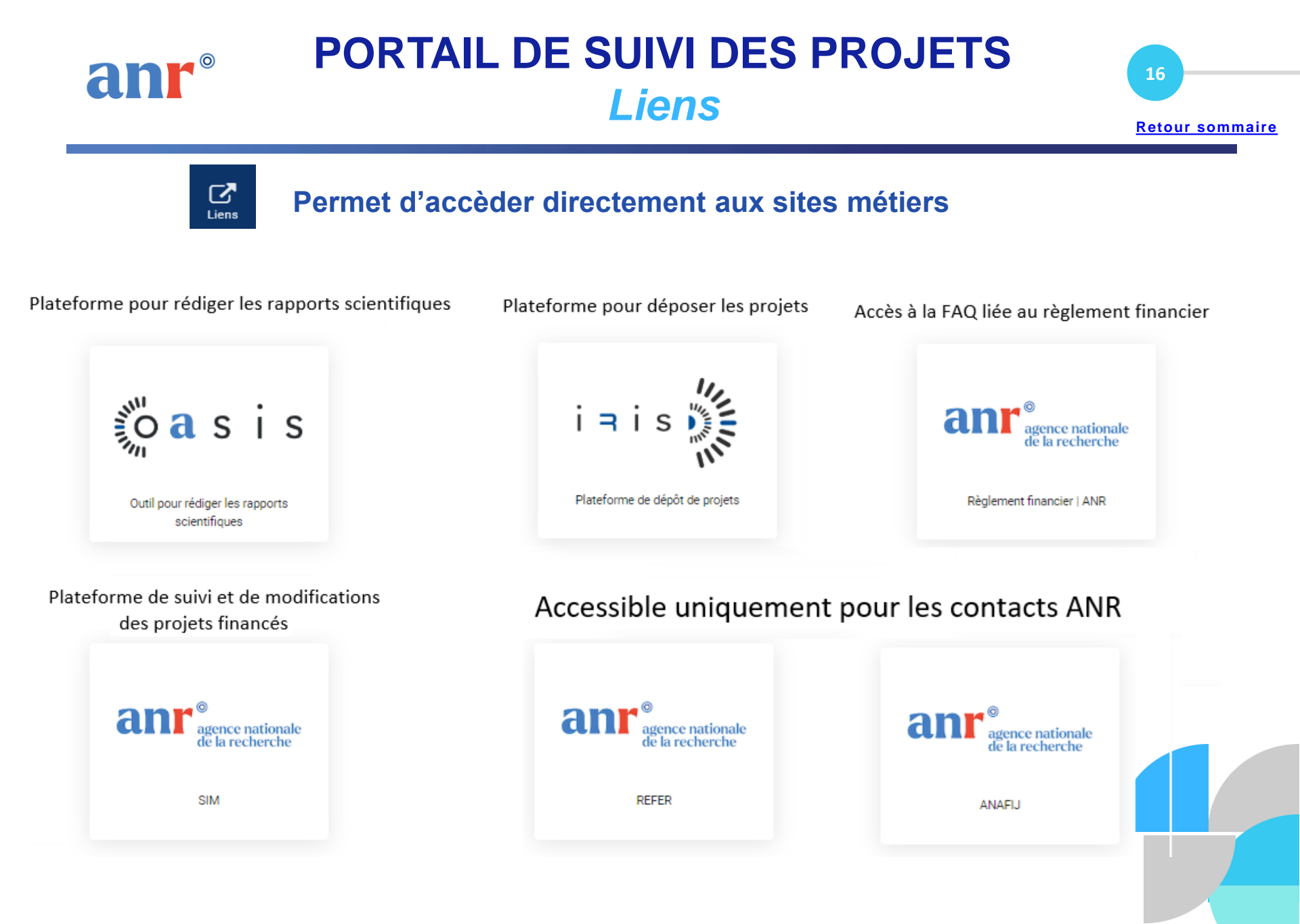

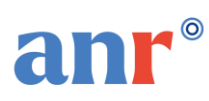

### PORTAIL DE SUIVI DES PROJETS Informations pratiques 1

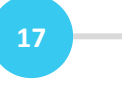

**Retour sommaire** 

Avec le Portail de suivi des projets ANR, vous pouvez :

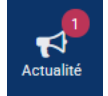

Retrouver ici les informations les plus récentes sur l'actualité de l'ANR.

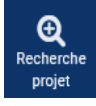

Effectuer des recherches spécifiques ou multicritères sur un projet.

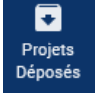

Consulter la liste des projets déposés.

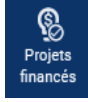

Consulter 4 blocs d'indicateurs : projets ANR, livrables, suivi financier des tutelles gestionnaires, suivi des tutelles hébergeantes « concerne uniquement l'utilisateur qui a un profil « siège ».

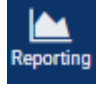

Exporter les données en format CSV/Excel

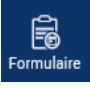

Contacter directement l'ANR et conserver l'historique des demandes envoyées.

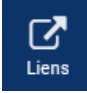

Accèder directement aux outils métiers "SIM, OASIS, IRIS" et aux documents de références.

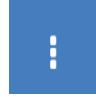

Pour personnaliser l'écran d'affichage, cliquer sur les <u>3 petits points</u> puis décocher ou cocher les champs à masquer ou à afficher, ce qui va vous permettre de garder uniquement les informations dont vous avez besoin.

Pour accéder aux pages suivantes, cliquer sur la fléche suivante ou bien saisir directement le numéro de la page souhaitée.

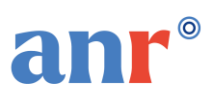

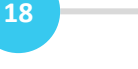

**Retour sommaire** 

- Pour accéder au portail, l'adresse e-mail doit correspondre à celle utilisée sur les outils métiers (SIM, IRIS) ou être préalablement enregistrée dans l'outil SIM pour les utilisateurs ayant des profils « Siège » ou « Entité ».
- Pour avoir une vision d'ensemble des projets déposés et financés, il est recommandé d'avoir une adresse e-mail unique.
- Le portail permet de consulter tous les projets déposés et financés des différents appels à projets du plan d'action (AAP générique et AAP spécifique) à l'exception des PIA.
- Les projets clôturés ou abandonnés ne sont pas inclus dans le portail.
- Le portail est mis à jour tous les soirs et intègre les modifications réalisées dans les outils métier -SIM ou IRIS - avant 12h.

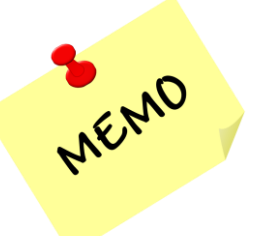

- Pour accéder au Portail de suivi des projets ANR : <u>https://suiviprojets.anr.fr/</u>
- Nous contacter : <u>support.portail@agencerecherche.fr</u>

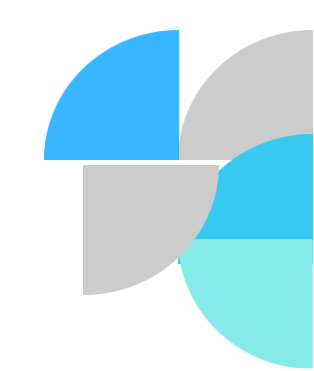

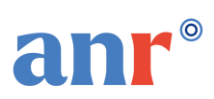

### PORTAIL DE SUIVI DES PROJETS Astuces de navigation 1

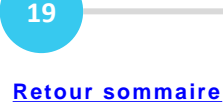

C'est quoi le fil d'Ariane :

C'est un élément de navigation, il se présente sous la forme d'une série de liens cliquables qui guide les utilisateurs à travers le site et offre la possibilité de revenir au niveau précédent ou sur la page d'accueil.

- Pour afficher ou masquer le fil d'Ariane : cliquer sur les 3 traits 📃 à côté du logo de l'ANR 🗐 anr
- Lorsque plusieurs fiches sont ouvertes, le nombre d'éléments ouverts est indiqué par le chiffre

Les éléments ouverts permettent :

- De naviguer d'un écran à un autre
- D'afficher rapidement un écran déjà ouvert ou de le fermer rapidement (en cliquant sur le logo de l'élément ouvert) -

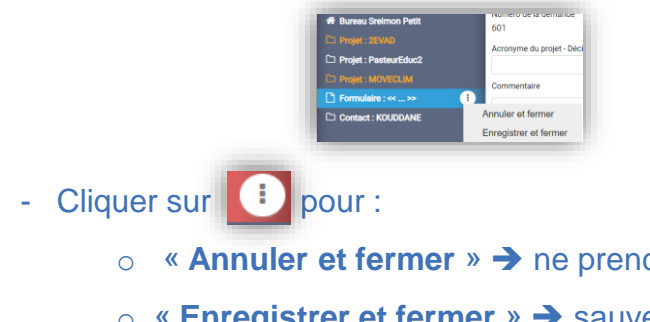

- « Annuler et fermer » → ne prend pas en compte les modifications
- « Enregistrer et fermer » → sauvegarde les modifications

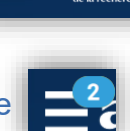

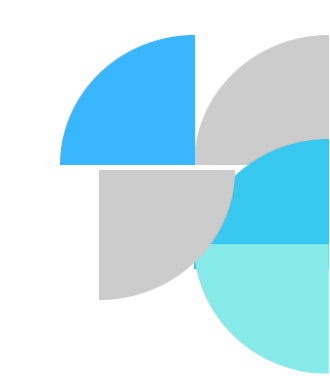

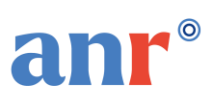

### PORTAIL DE SUIVI DES PROJETS Astuces de navigation 2

20

Navigation depuis la fiche projet :

La navigation entre éléments ouverts, peut se faire par un clic droit, n'importe où sur l'écran (Fiche projet ou contact...)

- En bleu : élément courant
- o En gris : éléments ouverts en arrière-plan, qui peuvent être affichés
- Pour remonter rapidement sur le haut de l'écran, cliquer sur la flèche \*
- Pour accéder à des raccourcis des onglets : Pour revenir rapidement sur l'un des onglets de l'accueil, cliquer sur situé à côté du logo de l'ANR.

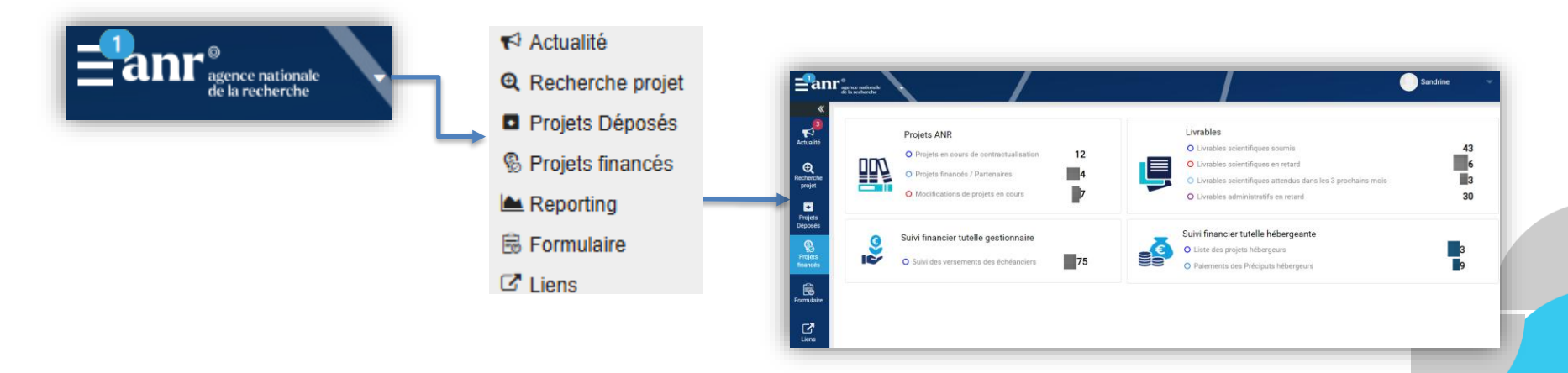

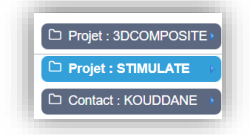

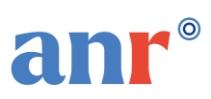

### PORTAIL DE SUIVI DES PROJETS Définitions

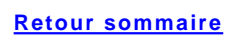

21

#### **Given Section and Section and**

- AC1 : Acompte 1
- AC2 : Acompte 2
- AC2 COMPL : Acompte 2 complémentaire
- AC3 : Acompte 3
- AC4 : Acompte 4
- AC5 : Acompte 5
- AV1 : Avance 1
- AV2 : Avance 2
- AV2 COMPLENT : Avance 2 complémentaire
- AV2 complémentaire : Avance complémentaire
- AV3 : Avance 3
- AV3 COMPLENT : Avance 3 complémentaire
- AV4 : Avance 4
- AV5 : Avance 5

- AV6 : Avance 6
- AVi : Avance initiale
- AVI COMPLEMENT : Avance initiale complémentaire
- AVI complémentaire : Avance initial complémentaire
- Complément Avi : Avance initial complémentaire
- COMPLT AVI : Avance initial complémentaire
- CPL AV1 : Avance 1 complémentaire
- CPL AV3 : Avance 3 complémentaire
- SLD : Solde
- SLD complement : Solde complémentaire
- SLD NEW : Nouveau solde
- SOLDE : Solde

#### □ Fiche projet dans la section « Modifications » :

- A valider : la demande doit être validée par le CPS ou le département scientifique
- Validée : la demande a été validée par le CPS ou le département scientifique En attente d'informations complémentaires : le CPS revient vers le porteur de la demande puisqu'il lui manque des informations essentielles au traitement de la demande.
- A traiter : le dossier a été récupéré par la DCF qui doit désormais le traiter.
- Traitée : la demande est désormais fermée. Il n y a plus rien à faire.